## Unsubmit a Claim

Last Modified on 16/10/2023 3:56 pm BST

## Permissions

You will require the following permissions:

- You must have a Signoff Group assigned to you in order to submit your claim
- 1. Log in to Assure Expenses and navigate from the**Homepage** to **My Claims** | **Submitted Claims**. This will list all of your claims which are currently in the approval process.
- 2. Click on the claim that you want to unsubmit.
- 3. From the 'Page Options' menu, click **Unsubmit Claim**. This will move your claim back into the Current Claims section and refresh the page, allowing you to amend items or re-submit the claim.

| Page Options      |  |
|-------------------|--|
| <u>Claim List</u> |  |
| Change View       |  |
| Print             |  |
| Unsubmit Claim    |  |